## Steps for printing:

1. Connect to the central print queue of this service through Work Desk Menu (Choose the item "Printer – Connect to Quota Controlled Fast Print Queue")

| 6 Applica | ation Menu - Windows Internet Explorer                                                                                                    | (                                                                                                    |                                               |
|-----------|----------------------------------------------------------------------------------------------------|----------------------------------------------------------------------------------------------------|-----------------------------------------------|
| 00        | - 6                                                                                                    | - 47 ×                                                                                                    | Live Search 🖉 🗸                               |
| 😭 🏟       | C Application Menu                                                                                                    |                                                                                                    | 🚹 🔹 🖶 💌 🔂 <u>P</u> age 💌 🍈 T <u>o</u> ols 🕶 " |
|           | Microsoft Visual Studio 2000 Prof<br>Microsoft Windows Media Player<br>MPEG2 Decoder for Windows Media<br>Mozilla Firefox 3.0.x<br>PEN POWER 9.0 禁恬筆 menu<br>Printer - Check/Add Print Quota<br>Printer - Connect to default printer<br>Printer - Connect to Quota Contro<br>QuickTime Player 7.4.5<br>Read Chinese Page using HanWe<br>Real Player 11.0.3 Build 6.0.14.80<br>SSH Secure Shell 3.2.9 - Shell C<br>SSH Secure Shell 3.2.9 - File Tra<br>Student Computer Literacy Cours<br>Student Computer Literacy Progra<br>TextPad 5.2<br>Ulead PhotoImpact 8<br>Ulead PhotoImpact 8 - Album 8<br>Ulead PhotoImpact 8 - Gif Animat<br>Virus Scan (McAfee)<br>X-Win32 - Connection to Academ | essional menu<br>11.0.5721.5145<br>Idia Player<br>Iled Fast Print Queue<br>ab<br>06<br>lient<br>nsfer Client<br>e Evaluation<br>amme<br>or 5<br>ic Unix/Solaris Server (moscow) |                                               |
|           | 方正字體安裝<br>全山詞霜2006                                                                                                    |                                                                                                    |                                               |
| Done      | 100 Pet # 2 West == = =                                                                                                    | 🚔 Computer   Protect                                                                                                    | ted Mode: Off 🛛 🔍 100% 👻                      |

- 2. Print to the print queue in your application (e.g. Microsoft Word) (Choose "csc\_quota\_queue")3. Go to the Release Station, place your CityU ID Card on the smart card
- reader

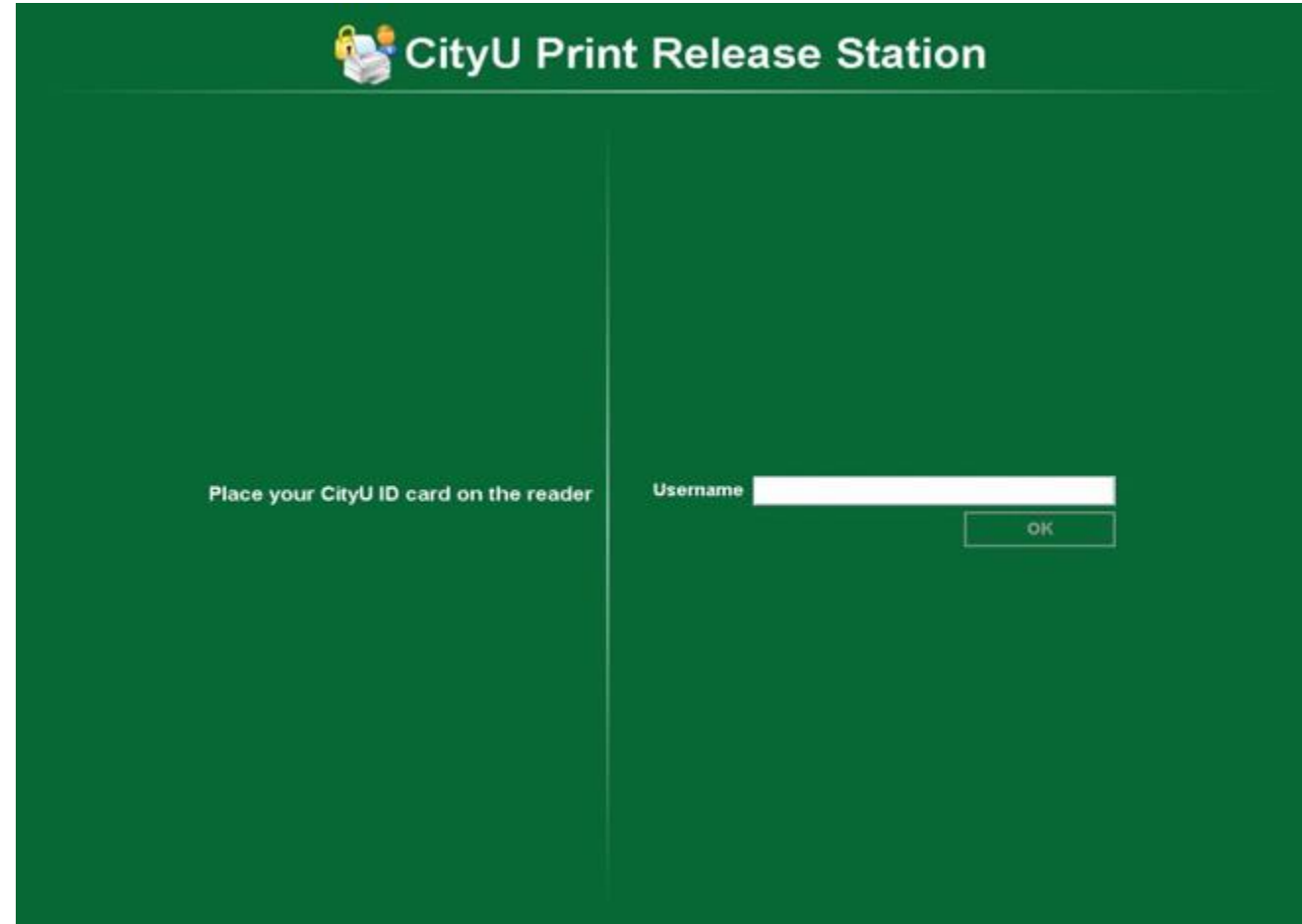

4. Click "Print" on the job you want to release

| SityU Print Release Station |                      |         |                  |   |               |        |  |
|-----------------------------|----------------------|---------|------------------|---|---------------|--------|--|
| Release All                 | Cancel All           | Refresh | Your balance: 92 |   |               |        |  |
| Time<br>11:12:44 Mi         | crosoft Word - Docum | ent1    | Document         | P | eges<br>Print | Cancel |  |
|                             |                      |         |                  |   |               | Done   |  |

5. Click "Done" to exit

|            | Cancel All             | Refresh | Your balance: 92 |       |       |       |
|------------|------------------------|---------|------------------|-------|-------|-------|
| Time       | Second Mand Desuma     | -14     | Document         | Pages | A     | ction |
| 11:12:44 M | icrosoft Word - Docume | nt1     |                  |       | Print | Cance |
|            |                        |         |                  |       |       |       |
|            |                        |         |                  |       |       |       |
|            |                        |         |                  |       |       |       |
|            |                        |         |                  |       |       |       |
|            |                        |         |                  |       |       |       |
|            |                        |         |                  |       |       |       |
|            |                        |         |                  |       |       |       |
|            |                        |         |                  |       |       |       |
|            |                        |         |                  |       |       |       |
|            |                        |         |                  |       |       |       |
|            |                        |         |                  |       |       |       |
|            |                        |         |                  |       |       |       |
|            |                        |         |                  |       |       |       |
|            |                        |         |                  |       |       |       |
|            |                        |         |                  |       |       |       |
|            |                        |         |                  |       |       |       |
|            |                        |         |                  |       |       |       |
|            |                        |         |                  |       |       |       |